# Directory Sync Okta support

This document outlines the configuration process for integrating Directory Sync with Okta.

## Okta portal configuration

#### Create an API app

1. Log in to your Okta account and navigate to **Applications**  $\rightarrow$  **Create App Integration**.

| 🏌 okta                  |   |   | Q Search for people, app  | os and grou | ps             |                                                    | ?             | daniel.ras@ope<br>okta-dev-1012! |
|-------------------------|---|---|---------------------------|-------------|----------------|----------------------------------------------------|---------------|----------------------------------|
| Dashboard               | ~ |   |                           |             |                |                                                    |               |                                  |
| Directory               | ~ |   | Applications              |             |                |                                                    |               |                                  |
| Customizations          | ~ |   | Developer Editio          | on prov     | rides a lim    | nited number of apps.                              |               |                                  |
| Applications            | ^ |   | Deactivate unused apps of | r check out | our plans page | . Contact us to find a plan that is right for your | organization. |                                  |
| Applications            |   |   | Create App Integration    | Browse      | App Catalog    | Assign Users to App More 🔻                         |               |                                  |
| Self Service            |   | L |                           |             |                |                                                    |               |                                  |
| API Service Integration | s |   | Q Search                  |             |                |                                                    |               |                                  |
| Security                | ~ |   | STATUS                    |             | õ              | Dss integration                                    |               |                                  |
| Workflow                | ~ |   | ACTIVE                    | 1           | <b>•</b>       | Client ID: 0oabkrnih9hUVgxDz5d7                    |               |                                  |
| Reports                 | ~ |   | INACTIVE                  | 12          | <b>•</b>       | Okta Admin Console                                 |               |                                  |
| Settings                | ~ |   |                           |             | 3              | Okta Browser Plugin                                |               |                                  |
|                         |   |   |                           |             |                | Okta Dashboard                                     |               |                                  |
|                         |   |   |                           |             |                |                                                    |               |                                  |
|                         |   |   |                           |             |                |                                                    |               |                                  |

2. Select **API Services** and choose a name for your app.

### Rew API Services App Integration

| General Settings     |                       |
|----------------------|-----------------------|
| App integration name | My API Services App 1 |
|                      | Save                  |

3. To enable integration with Directory Sync, go to **Edit** and activate **Public/Private Key Authentication** 

| Active v              | ● View Logs                                             |                  |
|-----------------------|---------------------------------------------------------|------------------|
| eral Okta API Scopes  | Application Rate Limits                                 |                  |
| Client Credentials    |                                                         | Edit             |
| Client ID             | 0oactok8tsq8ZBkRz5d7                                    |                  |
|                       | Public identifier for the client that is a OAuth flows. | required for all |
| Client authentication | <ul> <li>Client secret</li> </ul>                       |                  |
|                       | Public key / Private key                                |                  |

| Client Credentials    |                                                                          | Cancel                   |
|-----------------------|--------------------------------------------------------------------------|--------------------------|
| Client ID             | Ooactok8tsq8ZBkRz5d7<br>Public identifier for the client<br>OAuth flows. | that is required for all |
| Client authentication | <ul> <li>Client secret</li> <li>Public key / Private key</li> </ul>      |                          |
| PUBLIC KEYS           |                                                                          |                          |
| Configuration         | <ul> <li>Save keys in Okta</li> <li>Use a URL to fetch keys</li> </ul>   | dynamically              |
| KID                   | Status Crea                                                              | ated                     |
| No public             | keys are configured. Click Add key to ge                                 | t started.               |
|                       |                                                                          |                          |

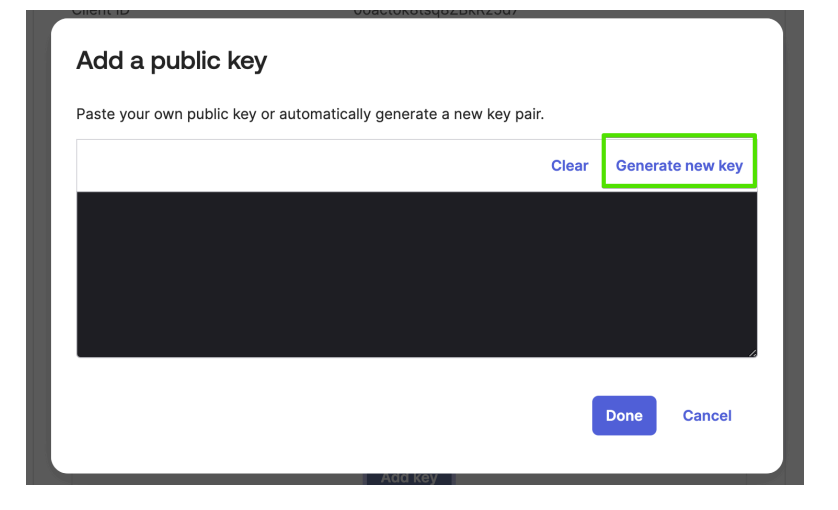

4. Copy the generated private key and store it securely for future reference.

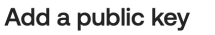

Paste your own public key or automatically generate a new key pair.

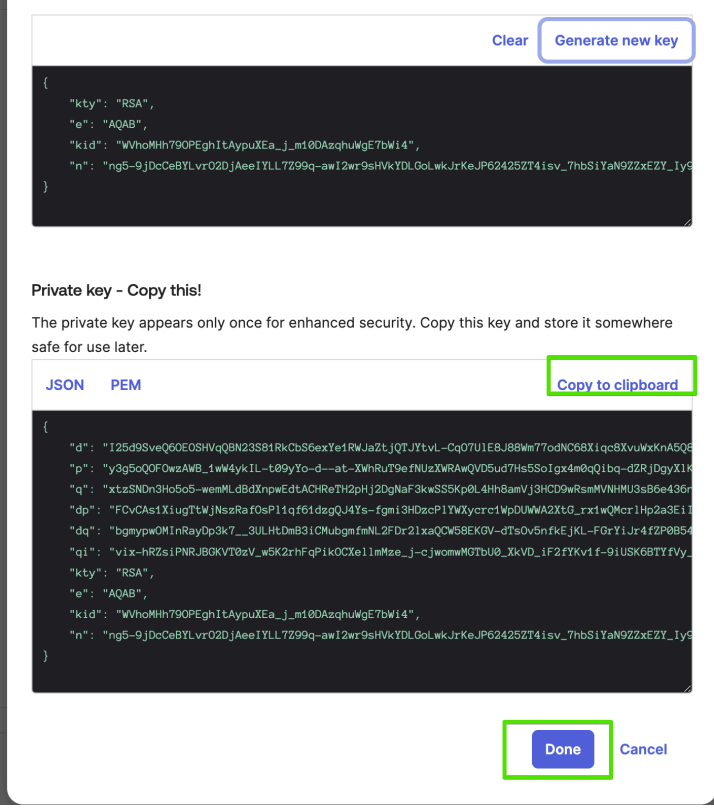

 Grant the following permissions: Okta.users.read Okta.groups.read

| Ø           | DSS TEST 2       Active •       •       •       •       •       •       •       •       •       •       •       •       •       •       •       •       •       •       •       •       •       •       •       •       •       •       •       •       •       •       •       •       •       •       •       •       •       •       •       •       •       •       •       •       •       •       •       •       •       •       •       •       •       •       •       •       •       •       •       •       •       •       •       •       •       •       • </th <th></th> <th></th> |               |                                                                                    |
|-------------|----------------------------------------------------------------------------------------------------|---------------|------------------------------------------------------------------------------------|
| General Okt | a API Scopes Application Rate Limits                                                                                                    | Consent Actio | ons OpenID Connect clients can access                                              |
| Any         | okta.agentPools.manage                                                                                                    | Not granted 🗸 | Grant Okta APIs on behalf of a user. Scop<br>Grant control which API endpoints and |
| Granted     | okto agontBools road@                                                                                                    | Not granted   | Grant allowed.                                                                     |
| Not Granted | okia.ageniroois.reau                                                                                                    | Not granted   | orant                                                                              |

6. Save your Okta domain (e.g., yourcompany.okta.com) and the Client ID of the created app for use in Directory Sync configuration.

|                                              | ?                             | daniel.r<br>DD okta-de                                                               | as@openl<br>ev-10125300            |         |       |
|----------------------------------------------|-------------------------------|--------------------------------------------------------------------------------------|------------------------------------|---------|-------|
|                                              |                               | Daniel Ras<br>daniel.ras@op<br>dev-10125300<br><u>My settings</u><br><u>Sign out</u> | benlm.com<br>D.okta.com            |         |       |
| Applications                                 |                               | a limitad numbar                                                                     | of appo                            |         | Help  |
| Developer Editor<br>Deactivate unused apps o | r check out our<br>Browse App | atalog Assign Users to A                                                             | plan that is right for your organi | zation. |       |
| Q Search                                     |                               | Desisteration                                                                        |                                    |         |       |
| STATUS                                       |                               | Client ID: 00abk                                                                     | rnih9hUVgxDz5d7                    |         | Ф. т  |
| ACTIVE                                       | 2                             | DSS TEST 2                                                                           |                                    |         |       |
| INACTIVE                                     | 12                            | Client ID: 0oacto                                                                    | ok8tsq8ZBkRz5d7                    |         | 0 · · |

### **DSS** configuration

Domain settings (connection to Okta)

- 1. Log in to your Directory Sync account and navigate to the **Domain Manager** tab.
- 2. Click Add Domain and select Okta Directory from the Directory Type dropdown list.
- 3. Input the Okta domain details nto the **Okta Domain** field.
- 4. Enter the Client ID into the **Client ID** field.
- 5. Paste the Client Private Key from step 3 above into the Client Private Key field.
- 6. Click Save.

| $\leftrightarrow \rightarrow c$ | Iocalhost:7027/#/domains/add                  | ± ± ± € ±                 | pro        | $\leftarrow \   \rightarrow $ | C 🔒 dev-1012         | 5300-adm   | n.okta.com/ad   | min/apps/active                               | ۹           | 🗅 🖈 🗯 🖬 🚯 E                             |
|---------------------------------|-----------------------------------------------|---------------------------|------------|-------------------------------|----------------------|------------|-----------------|-----------------------------------------------|-------------|-----------------------------------------|
| 👌 DSS                           |                                               |                           | smo<br>smo | $\equiv$                      | 🇊 okta               |            |                 |                                               | ? #         | daniel.ras@openl<br>okta-dev-10125300   |
| »                               |                                               |                           | rpe<br>ser | Q s                           | earch for people, ap | ps and gro | ups             |                                               | Dan         | iel Ras                                 |
| ላች                              | Directory type                                |                           |            |                               |                      |            |                 |                                               | dani<br>dev | el.ras@openlm.com<br>-10125300.okta.com |
| -                               | Okta Directory                                |                           | r          | Δr                            | onlications          |            |                 |                                               | My          | <u>settings</u>                         |
| t⊡•<br>®                        | Okta Domain<br>Okta Domain (ex. xxx.okta.com) |                           |            |                               | ophotelonic          |            |                 |                                               | Sig         | <u>n out</u>                            |
| ×                               | Okta Domain is required                       |                           |            | D                             | Developer Ec         | lition p   | rovides a       | a limited number of apps.                     |             |                                         |
| 3                               | Client ID                                     |                           | าเ         | D                             | eactivate unused ap  | ps or chec | k out our plans | page. Contact us to find a plan that is right | for your or | ganization.                             |
| Ø                               | Cient ID Client ID is required                |                           | t us       | C                             | reate App Integratio | n Bro      | wse App Cata    | log Assign Users to App More 🔻                | ]           |                                         |
| ×                               | Client Private Key                            |                           | nL         |                               |                      |            |                 |                                               |             |                                         |
|                                 | Okta Private Key                              |                           |            |                               | Search               |            |                 |                                               |             |                                         |
|                                 | CHECK DOMAIN CONNECTIVITY                     | Private key created prior |            | ST                            | TATUS                |            | Ø               | Dss integration                               | -           | o ,                                     |
|                                 |                                               |                           | in         | A                             | CTIVE                | 2          |                 |                                               |             |                                         |
|                                 | CANCEL SAVE SAVE DOMAI                        | A ADD SYNC                | ent<br>s T | IN                            | IACTIVE              | 12         | Ô               | Client ID: 0oactok8tsq8ZBkRz5d7               |             | 0 *                                     |
|                                 |                                               |                           | nt         |                               |                      |            | 0               | Okta Admin Console                            |             |                                         |
|                                 |                                               |                           | 4          |                               |                      |            | 3               | Okta Browser Plugin                           |             |                                         |
|                                 |                                               |                           |            |                               |                      |            |                 | Okta Dashboard                                |             |                                         |
|                                 |                                               |                           |            |                               |                      |            |                 |                                               |             |                                         |

## Start node options:

Choose from the following options:

| groups/oktadssgroup1 TEST | () |
|---------------------------|----|

- Empty: Sync all users and groups.
- Users/useremail@mail.com: Sync only the specified user.
- Groups/groupname: Sync groups starting from the specified group.

## Sync Attribute

Select login as the sync attribute.

| Syn | c Attribute 👔 |        |
|-----|---------------|--------|
| lo  | gin           | $\sim$ |
| 1   | ogin          |        |

## **Hierarchical Group Rules**

Only groups are supported, as Okta does not have organization units or administrative units. The structure consists of users in groups, with a maximum search depth of 1.

| The hierarchical group will be created according to the groups and the search depth specified below.           Security groups ③           Include start node | Select the rule by which groups will be created Hierarchical     | ✓ ①                                  |
|----------------------------------------------------------------------------------------------------|------------------------------------------------------------------|--------------------------------------|
| The hierarchical group will be created according to the groups and the search depth specified below.           Security groups ①           Include start node |                                                                  |                                      |
| <ul> <li>Security groups ()</li> <li>Include start node</li> </ul>                                                                                            | The hierarchical group will be created according to the groups a | nd the search depth specified below. |
| ✓ Include start node                                                                                                    | Security groups 🕕                                                |                                      |
| ✓ Include start node                                                                                                    |                                                                  |                                      |
|                                                                                                    | ✓ Include start node                                             |                                      |

## **Entity Attributes**

Entity Attributes, according to which we can create virtual groups:

| Entity attribute            | ~ |
|-----------------------------|---|
|                             |   |
| roup by attribute           |   |
| Type or select an attribute |   |
| Company                     |   |
| State                       |   |
| Cost Center                 |   |
| Country                     |   |
| Department                  |   |
| City                        |   |
| Manager                     |   |
|                             |   |

The highest search depth of objects is 1, because Okta doesn't allow groups inside groups. So structure is only users in groups (1 level, if taking in account root node):

| 2 | · · · · · · · · · · · · · · · · · · · |
|---|---------------------------------------|
| 2 |                                       |

By following these steps, you should successfully integrate Directory Sync with Okta for seamless user and group synchronization.